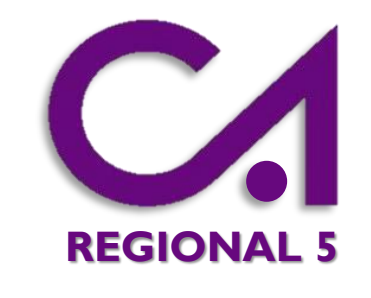

# NOVEDADES EXPEDIENTE TÉCNICO DIGITAL

MEJORAS

### CALCULO HONORARIOS REFERENCIALES GENERACIÓN AUTOMATICA DE BOLETAS

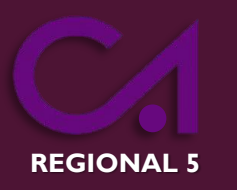

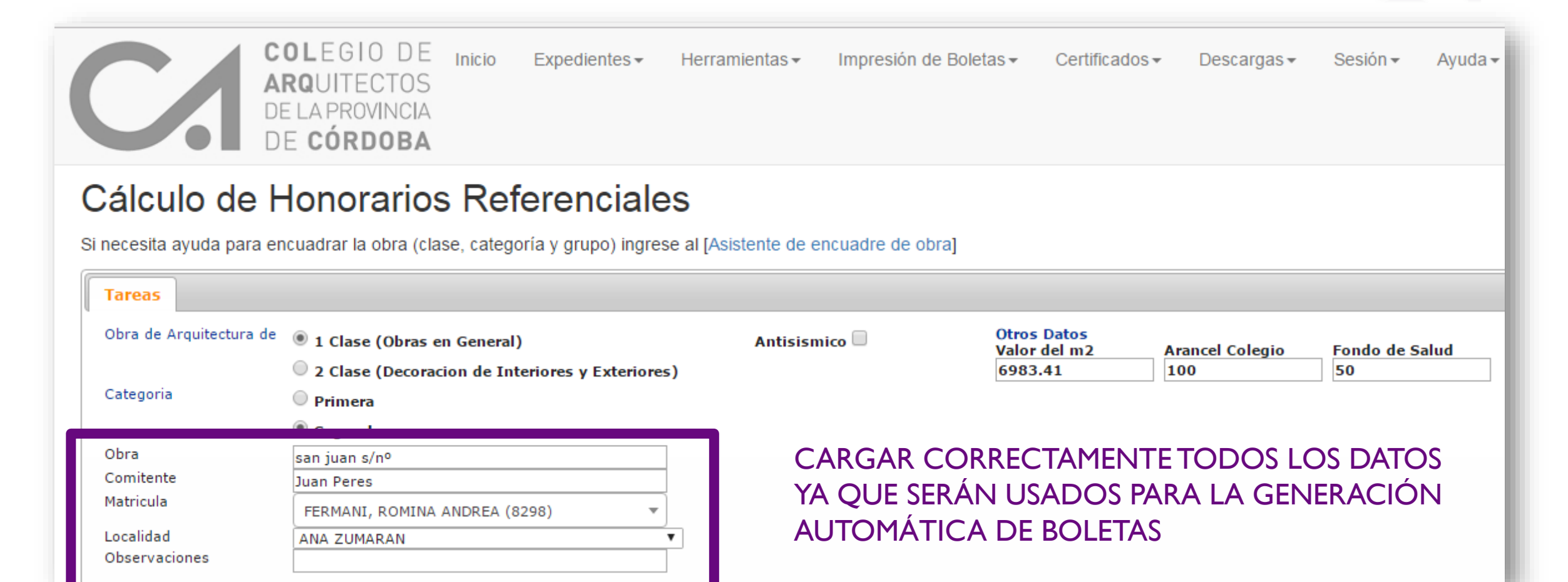

### • N° DE CÁLCULO

CÓDIGO QUE SERÁ UTILIZADO

PARA LA GENERACIÓN

Versión : 6.0 [ON \_INE] Valor M2 \$6983.41 Nro. 1043183 30/03/2017 16:27:03 COLEGIO DE C ARQUITECTOS F DE LA PROVINCIA DE CÓRDOBA

Fecha : 30/03/2017 Hora : 16:27:20

Pagina : 1

Importe

87824

#### COLEGIO DE Colegio de Arquitectos de la Provinica de Cordoba

ARQUITECTOS DE LA PROVINCIA DE CÓRDOBA WWW.colegio-arquitectos.com.ar

#### CALCULO DE HONORARIOS REFERENCIALES

Obra:AV. CARRANZA Y DEAN FUNES Comitente:MONTERO HNOS. SOCIEDAD COLECTIVA

Profesional:FERMANI, ROMINA ANDREA Observacion :

Encuadre de la Obra Obra de Arquitectura de 1era Clase (Obras en General) Obra de 2 Categoria Determinación del Costo de Obra

(6B) MO-359 32(m2) x 6983 /1(\$/m2) x 0.35 (Coof) - (B)

TRANSCRIPCIÓN

AUTOMÁTICA DE BOLETAS

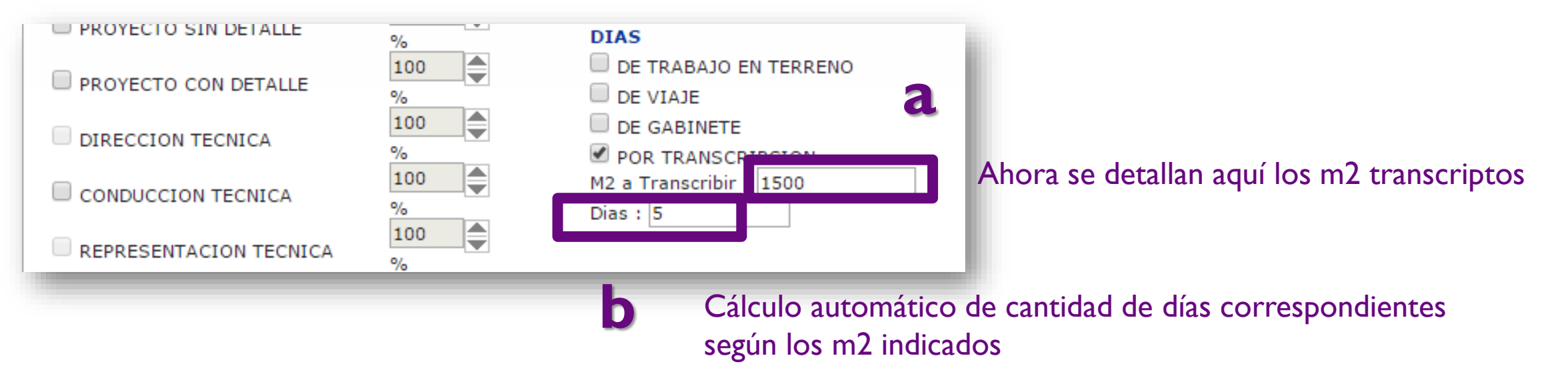

# REGIONAL 5

### CARGA EXPEDIENTE DIGITAL

### EN LA CARGA DE DATOS DE EXPEDIENTE SE INCORPORÓ ESTA PESTAÑA

| TT.                        |                     |                                |                                     |                 | 1. Datos Expediente 2. Documentos Digitales 3. Mensajes [beta] |                     |  |  |  |  |  |  |  |  |
|----------------------------|---------------------|--------------------------------|-------------------------------------|-----------------|----------------------------------------------------------------|---------------------|--|--|--|--|--|--|--|--|
| Datos de la Obra Comitente | Calculo Referencial | Participación Antecedent       | es Seleccione un Calculo Referencia |                 |                                                                |                     |  |  |  |  |  |  |  |  |
| Seleccione un Calculo Refe | erencial            | diente ( FERMANI, ROMINA ANDRE | <b>~</b> )<br>▼                     | Aplicar Calculo | Cancelar                                                       | Crear Nuevo Calculo |  |  |  |  |  |  |  |  |

### **AQUÍTIENE 2 OPCIONES:**

a) Seleccionar de la lista desplegable un cálculo ya hecho y aplicarlob) Crear un nuevo cálculo

#### a) Seleccionar de la lista desplegable un cálculo ya hecho y aplicarlo

| 1. Datos Expediente                                                             | Datos Expediente 2. Documentos Digitales 3. Mensajes [beta]                                                                                                    |                                                               |               |              |                                  |   |          |                     |  |
|---------------------------------------------------------------------------------|----------------------------------------------------------------------------------------------------|---------------------------------------------------------------|---------------|--------------|----------------------------------|---|----------|---------------------|--|
| Datos de la Obra                                                                | Comitente                                                                                                    | Calculo Referencial                                           | Participación | Antecedentes | Seleccione un Calculo Referencia |   |          |                     |  |
| Seleccione                                                                      | Seleccione un Calculo Referencial para Asignarlo al Expediente (FERMANI, ROMINA ANDREA)                                                                                                    |                                                               |               |              |                                  |   | Cancelar | Crear Nuevo Calculo |  |
| Seleccione un Calculo Referencial<br>(1029069) yy rr Mar 13 2017 09:50:19:880AM |                                                                                                    |                                                               |               |              |                                  | b |          |                     |  |
| (1043180) M0<br>(1043183) M0<br>(1043661) M0                                    | (1043180) MONTERO HNOS.S.C. AV. CARRANZA Y DEAN FUNES Mar 30 2017 04:17:47:727PM<br>(1043183) MONTERO HNOS. SOCIEDAD COLECTIVA AV. CARRANZA Y DEAN FUNES Mar 30 2017 04:27:03:897PM<br>(1043464) MONTERO HNOS. S.C. MONTERO HNOS. S.C. MONTERO HNOS. S. |                                                               |               |              |                                  |   |          |                     |  |
| (1043676) M(<br>(1044178) Ju                                                    | DNTERO HNOS. S.C. A<br>Ian Peres san juan s/n                                                                                                    | V. CARRANZA Y DEAN FUNES Mar 31<br>Mar 31 2017 03:47:35:067PM |               |              |                                  |   |          |                     |  |

Al completar el paso anterior Automáticamente se carga en la **pestaña <u>"Documentos</u> Digitales" (c) <u>"Planilla de</u> Honorarios" (d) el cálculo Correspondiente.** 

| Expediente: 770000040772                    |                    |            |                            |       |                          |   |  |  |  |  |
|---------------------------------------------|--------------------|------------|----------------------------|-------|--------------------------|---|--|--|--|--|
| 1. Datos Expediente 2. Documentos Digitales | 3. Mensajes [beta] |            |                            |       |                          |   |  |  |  |  |
| [*]Documentos obligatorios.                 |                    |            |                            |       |                          |   |  |  |  |  |
| Documento                                   | Archivo            | Devolución | Fecha                      | Notas | Estado                   |   |  |  |  |  |
| [*] Contrato / Datos Expediente [pdf]       | adjuntar           |            |                            |       | Aún sin subir            |   |  |  |  |  |
| [*] Planilla de Honorarios [pdf]            | descargar          |            | 2017-03-31 15:32:45.683333 |       | Para visación preliminar | ۵ |  |  |  |  |
| [*] Plano Municipal [pdf / dwf]             | adjuntar           |            |                            |       | Aún sin subir            |   |  |  |  |  |

### b) Crear un nuevo cálculo

#### 1. Datos Expediente 2. Documentos Digitales 3. Mensajes [beta]

| Datos de la Obra        | Comitente        | Calculo Referencial | Participación | Antecedentes        | Seleccione un Calculo Referencia | a |  |  |
|-------------------------|------------------|---------------------|---------------|---------------------|----------------------------------|---|--|--|
| Seleccione<br>Seleccion | un Calculo Refer | Aplicar Calculo     | Cancelar      | Crear Nuevo Calculo |                                  |   |  |  |
|                         |                  |                     |               |                     |                                  |   |  |  |

| Tareas               |                       |                                     |                             |                                  |
|----------------------|-----------------------|-------------------------------------|-----------------------------|----------------------------------|
| Obra de Arquitectura | I Clase (Obras en Ger | neral) Antisismico 🗹                | Otros Datos<br>Valor del m2 | Arancel Colegia — Fondo de Salud |
| ue                   | 2 Clase (Decoracion d | e Interiores y Exteriores)          | 6983.41                     | 100 50                           |
| Categoria            | Primera               |                                     |                             |                                  |
|                      | Segunda               |                                     |                             |                                  |
| Obra                 |                       |                                     |                             | L                                |
| Comitente            | NN                    |                                     |                             | D                                |
| Matricula            | FERMANI, ROMINA ANDR  | EA (8298)                           |                             |                                  |
| Localidad            |                       |                                     |                             | Se abre ésta pantalla que        |
| Observaciones        |                       |                                     |                             | de abre esta partana que         |
| TAREAS (tipos de ta  | rea)                  | CONSULTAS                           | OTROS                       | la parmita realizar un pue       |
| CROQUIS              |                       | SIN INSPECCION OCULAR               | RELEVAMIENTO                | le permite realizar un nue       |
| ANTEPROYECTO         |                       | CON INSPECCION OCULAR EN DOM.PROF.  | INFORME TECNICO             |                                  |
|                      | 100                   | CON INSPECCION OCULAR FUERA DOM.PRO | F.                          | Cálquila Defenserais!            |

## APROBACIÓN DIGITAL

### I) Se le informa a su mail si su expediente fue aprobado u observado desde <u>activacioncapc@gmail.com</u>

PROCESO DE VISACION

Trámite Aprobado

El trámite N° 770000040677 ha sido aprobado, imprima su constacia y adjúntela con el resto de la documentacion para ser presentada la Regional correspondiente

Panel de Autogestión

Gracias

Arq. Sandra Acosta

#### Ejemplo mensaje TRAMITE APROBADO

# Breve descripción del motivo de la observación

### Ejemplo mensaje TRAMITE OBSERVADO

**REGIONAL 5** 

PROCESO DE VISACION

Mensaje

#### Trámite Nº 770000040677

[Planilla de Honorarios] FALTA PRESUP. POR ESTRUCTURA SIN TECHAR

Por más detalles ingrese a su Panel de Autogestión

Gracias

Arq. Sandra Acosta

- 2) TRAMITE APROBADO: Ingrese a autogestión e imprima:
- a) Constancia aprobación digital

b) Todas las Boletas (generadas automáticamente, sólo tiene que imprimirlas)

#### Expedientes en Trámite

• Arq. si su expediente está en proceso de visación las consultas por este trámite solo se responderán por este medio a través de la pestaña de mensajes, únicamente si en el transcurso de las 72Hs hábiles no tiene novedades comuníquese telefónicamente con la Regional a la que pertenece la obra.

|              |                           |        |                    |                                     |                   |        | a            | b         |        |
|--------------|---------------------------|--------|--------------------|-------------------------------------|-------------------|--------|--------------|-----------|--------|
| Expediente   | Domicilio                 | Barrio | Localidad          | Comitente                           | Visador           | Estado |              |           |        |
| 770000040677 | AV. CARRANZA Y DEAN FUNES | -      | (5903) VILLA NUEVA | MONTERO HNOS.<br>SOCIEDAD COLECTIVO | Acosta,<br>Sandra |        | 🖨 Constancia | 🚔 Boletas | Editar |

### GENERACIÓN AUTOMATICA DE BOLETAS

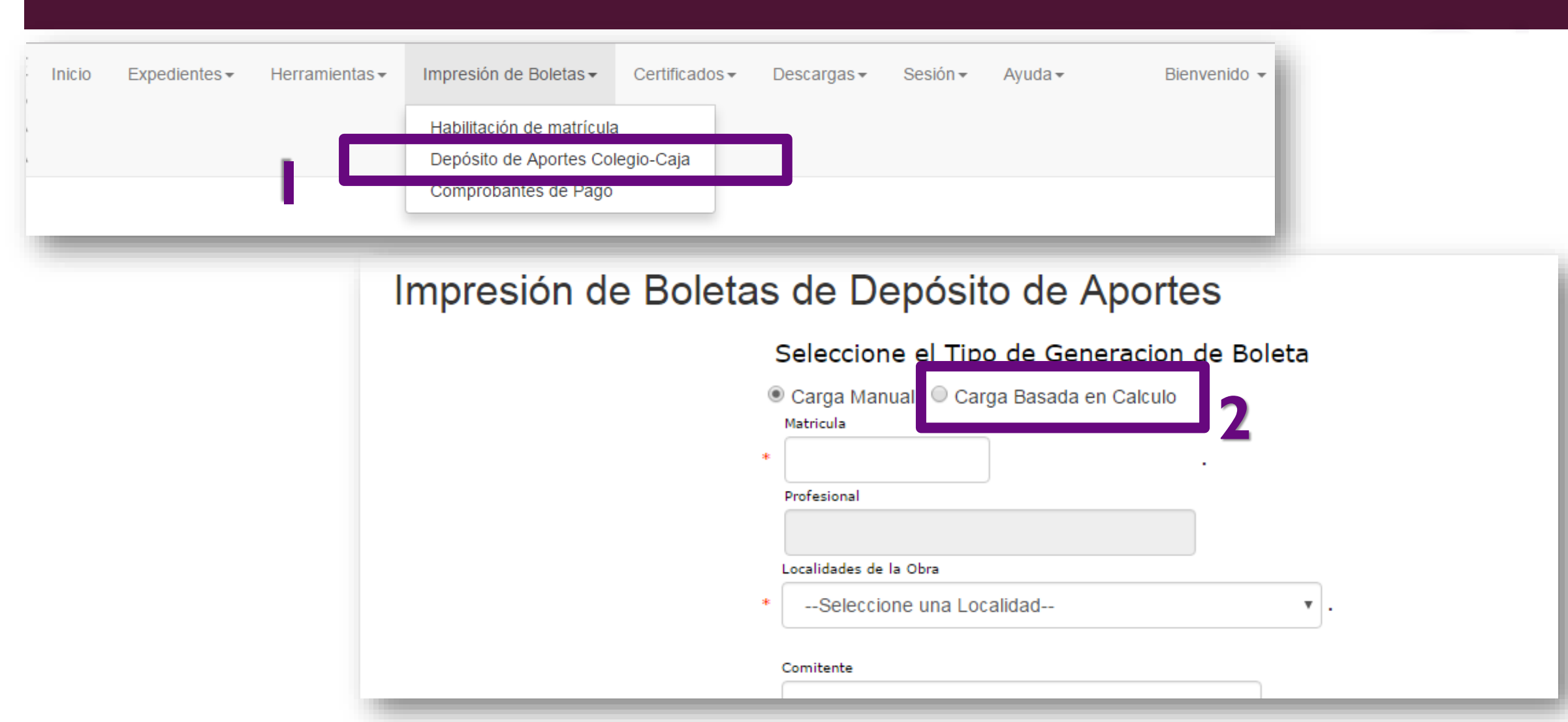

**REGIONAL 5** 

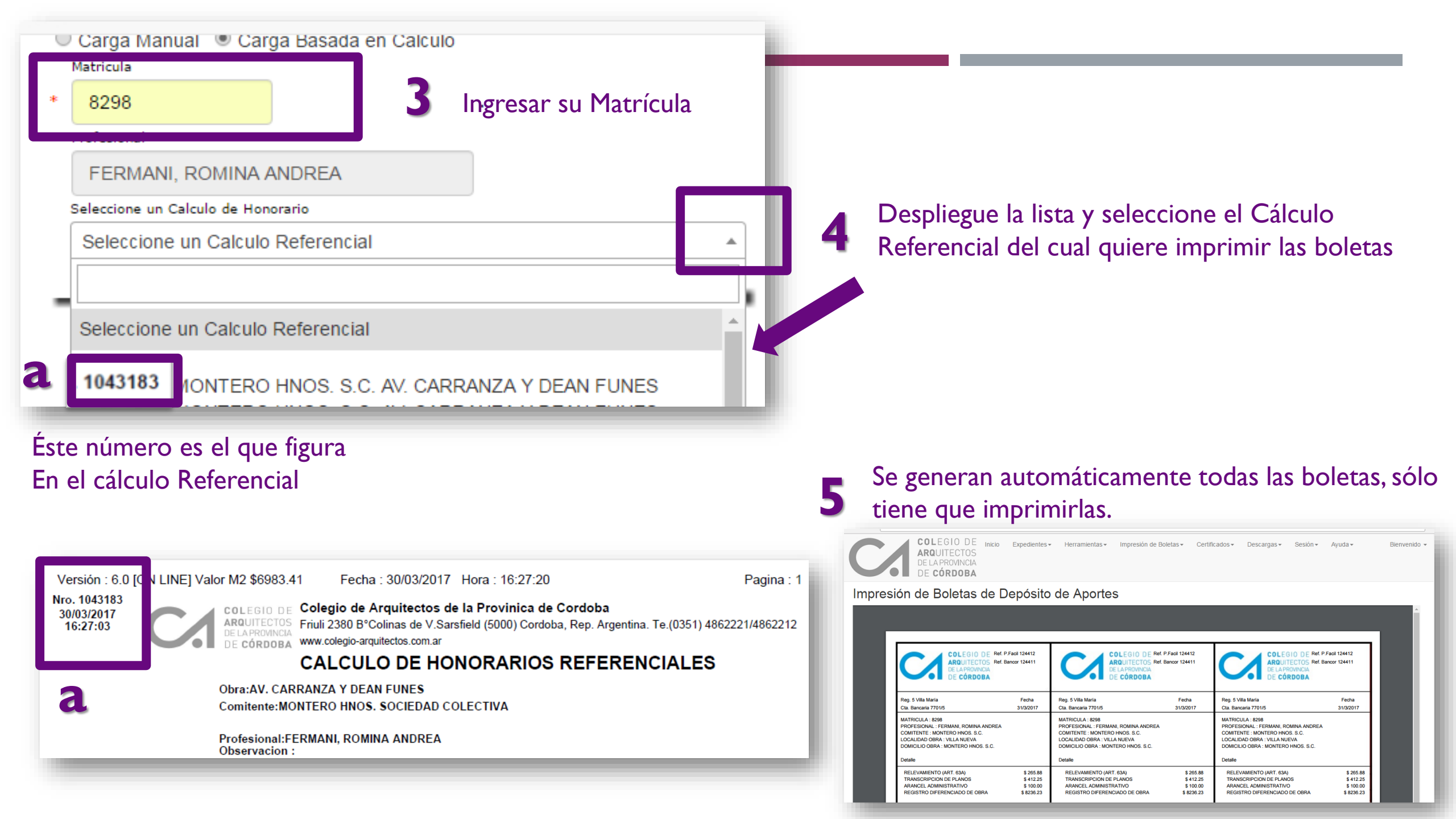

### CERTIFICADOS

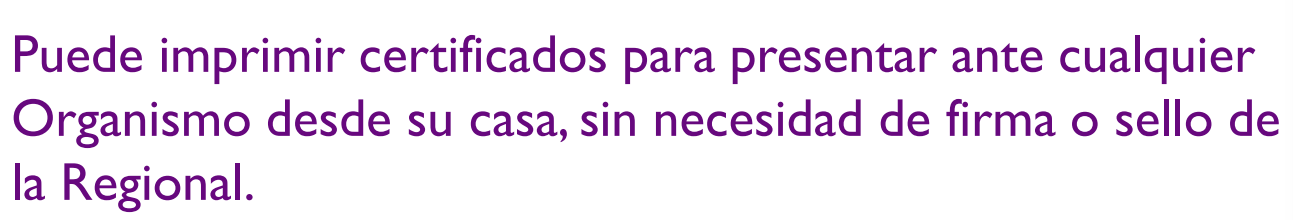

El Organismo verifica su validéz mediante un código que figura en dicho certificado.

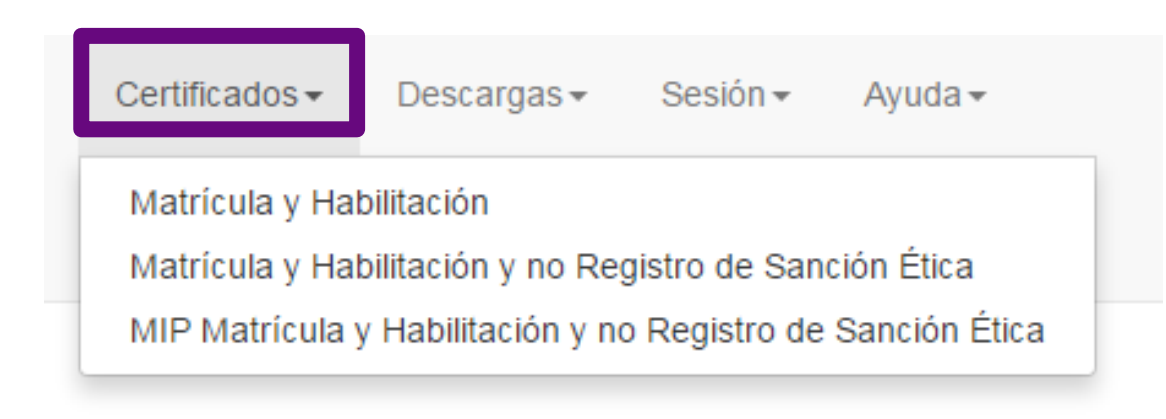

#### CERTIFICADO

COLEGIO DE Certificado Matrícula y Habilitación y no Registro de Sanción Ética ARQUITECTOS DE LAPROVINCIA DE CÓRDOBA Válido Hasta 3000/17

CERTIFICA: QUE LA ARQUITECTA FERMANI, ROMINA ANDREA M.P.8298, D.N.I. 27108608, SE ENCUENTRA MATRICULADA EN ESTA INSTITUCIÓN, MEDIANTE ACTA Nº 406 DE FECHA 10/04/08, Y HABILITADA PARA EL EJERCICIO DE LA PROFESION EN EL AMBITO DE LA PROVINCIA DE CÓRDOBA, NO ADEUDANDO SUMA ALGUNA EN CONCEPTO DE APORTES Y/O CONTRIBUCIONES COLEGIALES, EN UN TODO DE ACUERDO CON LA LEY 7192 SUS DECRETOS. ASIMISMO SE DEJA CONSTANCIA QUE EN SU LEGAJO PERSONAL, HASTA EL DIA DE LA FECHA, NO SE REGISTRA INHABILITACION POR SANCIONES DERIVADAS DE CAUSAS ETICAS Y/O ADMINISTRATIVAS. A SOLICITUD DE LA INTERESADA, SE EXTIENDE EL PRESENTE PARA SER PRESENTADO ANTE ECOGAS.

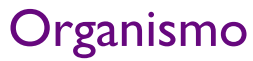

### código de verificación

2915

Para verificar la validéz de este certificado se se puede acceder a: autogestion.colegio-arquitectos.com.ar y consultar en el menú certificados->validación con este código

Colegio de Arquitectos de la Provincia de Córdoba Provincia de Córdoba Adherido a la Federación Argentina de Entidades de Arquitectos Friuli 2380 - Tel-Fax (0351) 4862212 - e-mail presidencia@colegio-arquitectos.com.ar www.colegio-arquitectos.com.ar - 5000 Córdoba - República Argentina

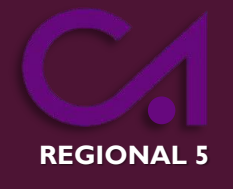